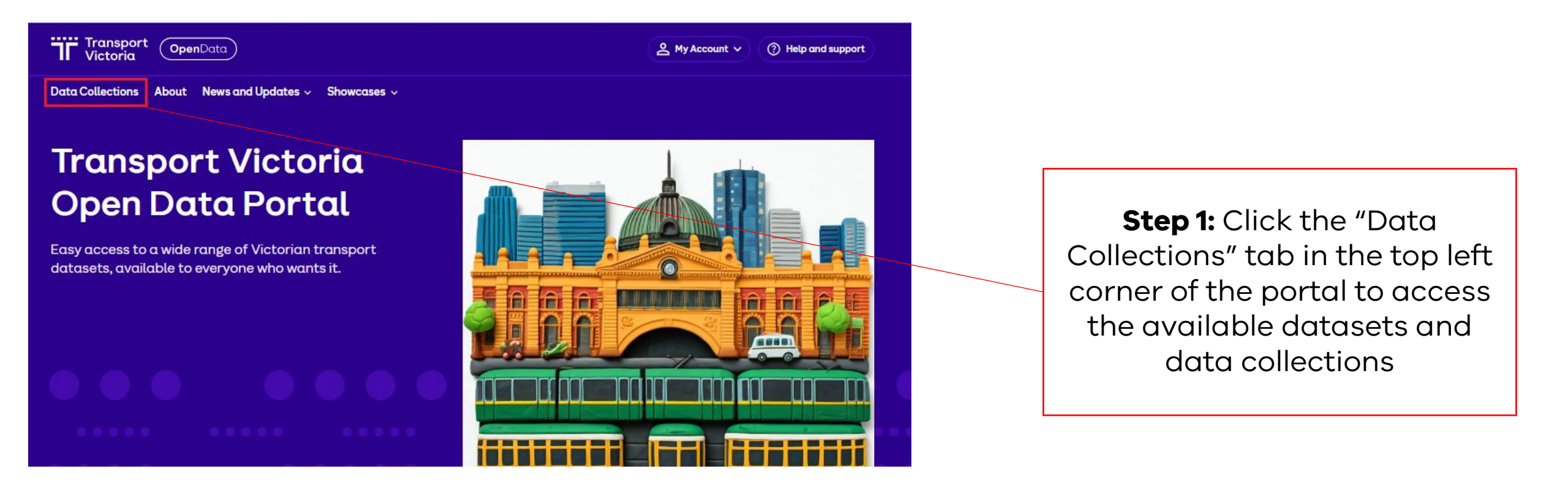

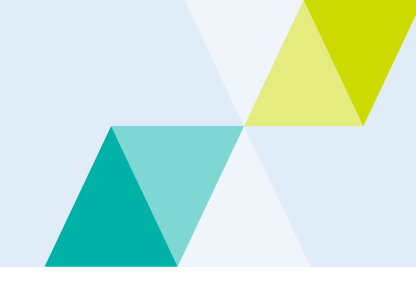

| Transport<br>Victoria OpenData                                                                          | ) () Help and support                                                                                                    | ort |                                                           |
|----------------------------------------------------------------------------------------------------|----------------------------------------------------------------------------------------------------|-----|-----------------------------------------------------------|
| Data Collections About News and Updates V Showcases V                                                   |                                                                                                    |     |                                                           |
| ଲ Home ∕ Data Collections                                                                               |                                                                                                    |     |                                                           |
| Domains<br>Public Transport - 8<br>Registration and Licencing - 6<br>Safety - 3<br>Active Transport - 2 | Search data collections Q 25 data collections found Order by: Relevance                                                                                                    | ]   | <b>Step 2:</b> Click the data collection you want to view |
| Customer - 2<br>Disruptions - 2<br>Roads - 2<br>Groups                                                  | Victoria road crash data<br>This data has been consolidated from Victoria Police reports and Hospital injury information, then validated and<br>enriched to provide a comprehensive and detailed view of road<br>CSV GeoJSON |     |                                                           |
| There are no Groups that match this<br>search<br>Tags<br>public transport - 9<br>patronage - 5          | Traffic Signal Volume Data<br>This dataset contains the traffic volume at Traffic Signal locations. It is aggregated into 15 minute time periods<br>and the counts are assigned to each traffic loop detector (per<br>ZIP    |     |                                                           |
| ridership - 5<br>train - 5                                                                              | Public Transport Lines and Stops                                                                                                    |     |                                                           |

Follower

Domai

Safet

read more

License

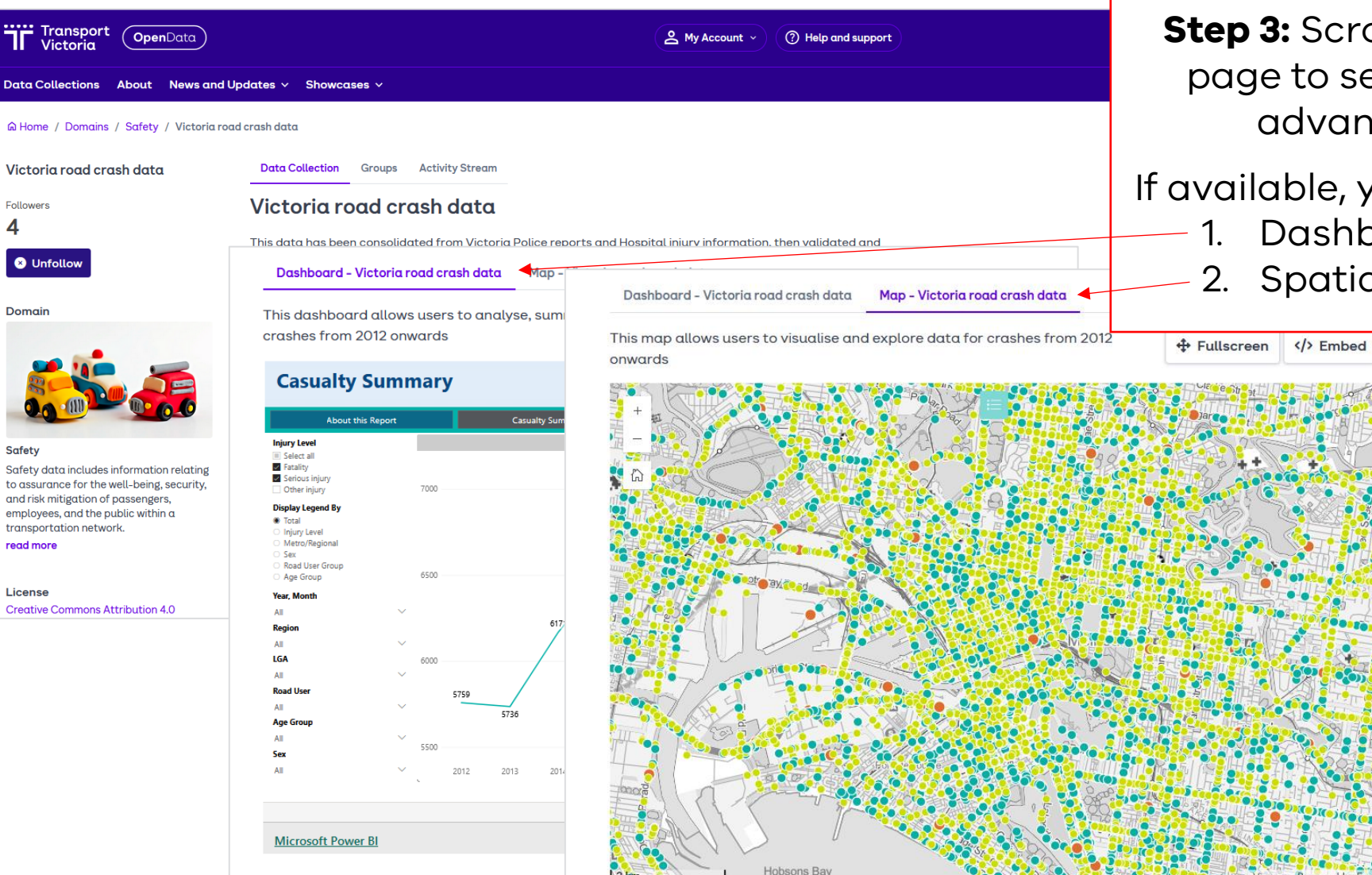

**Step 3:** Scroll down to the bottom of the page to see if the data collection has advanced reporting features.

#### If available, you'll see one or both features:

- Dashboard/Power BI report
- 2. Spatial map

#### Using the Dashboard/Power BI feature

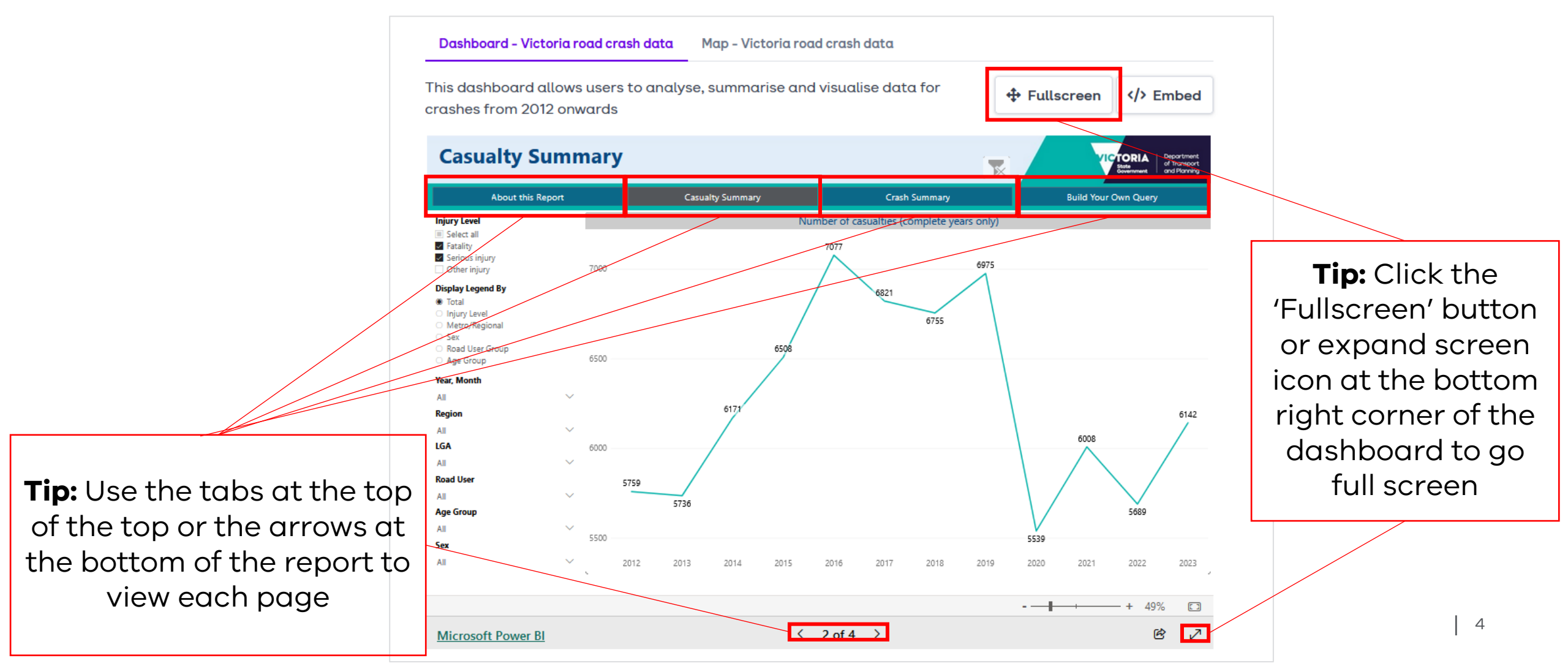

#### **Using the Power BI feature**

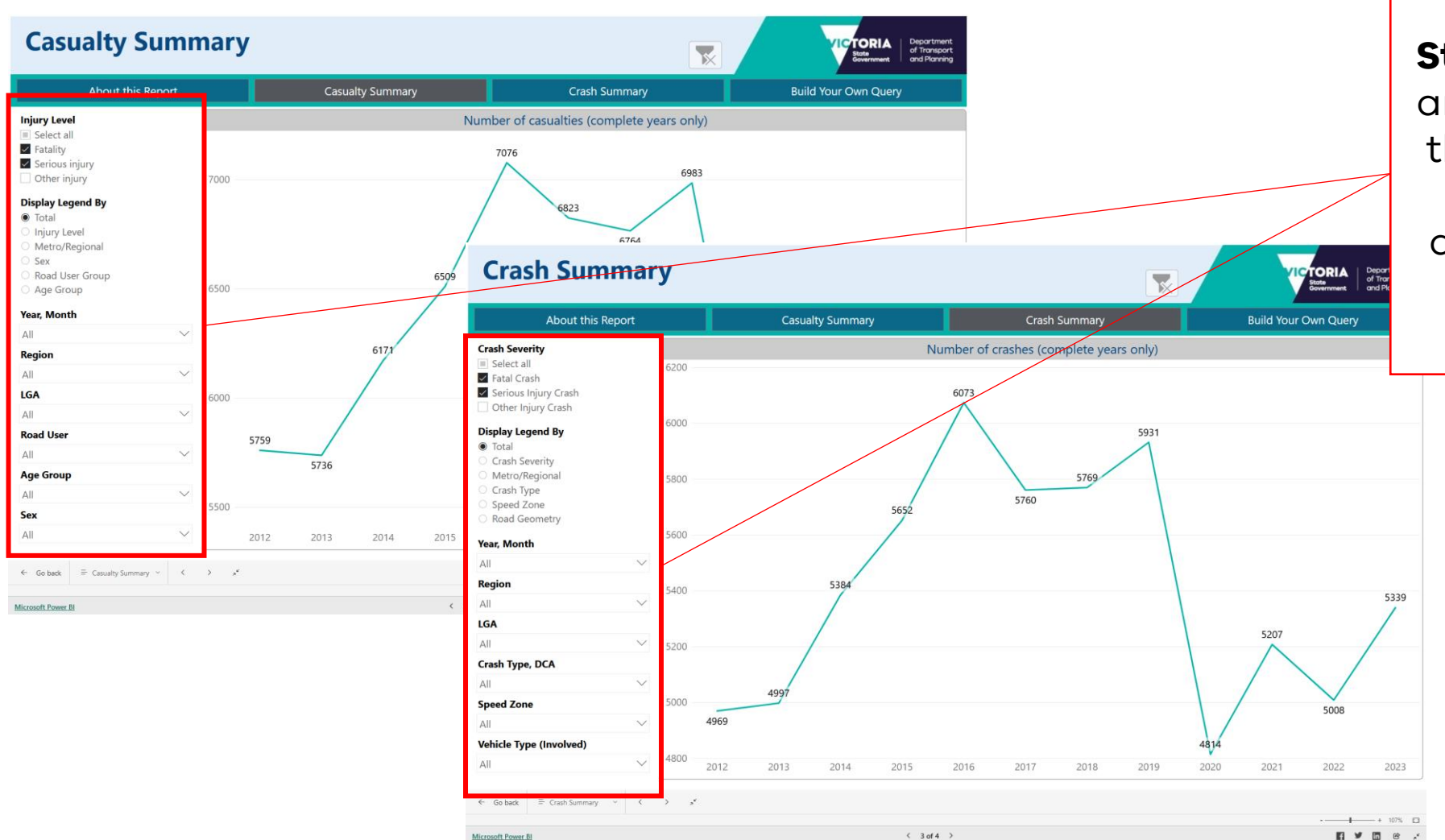

**Step 4:** Click on the filters and select the fields from the dropdown menus on each dashboard to analyse the information you are interested in.

#### **Using the Power BI feature**

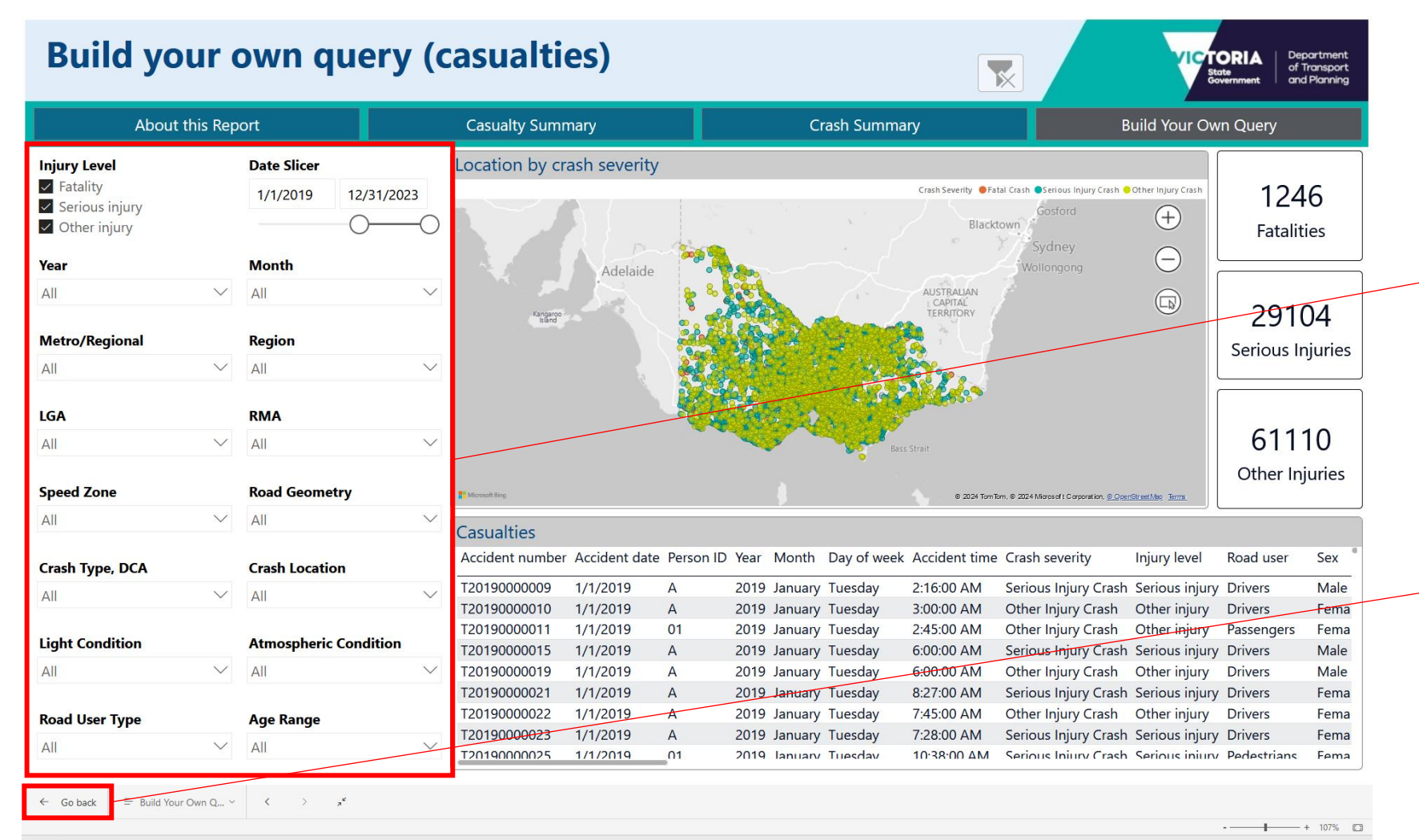

**Step 5:** You can also build your own report by selecting the filters in the dashboard

**Tip:** You can exit the reporting screen by clicking the "Go back" button

Microsoft Power BI

fi 🎽 🛅 🖻

#### Using the spatial map feature

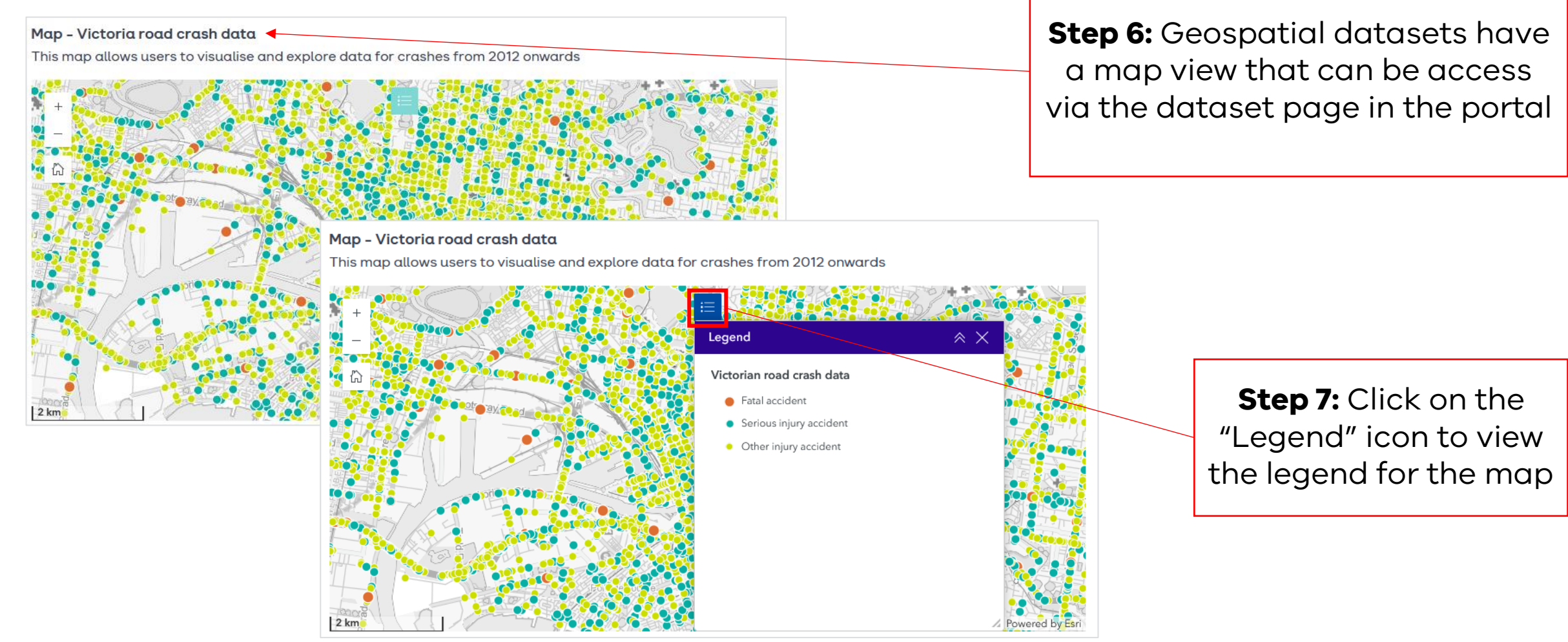